## パスワードの再設定手順

お客様がパスワードをお忘れになった場合、メールアドレスが登録されていれば、お客様自身で再設定することができます。

1. マイページログイン画面の〔お客様番号・パスワードがご不明の場合はこちら〕をクリックします。

| Login       |                       |
|-------------|-----------------------|
| お客様番号       | - 000                 |
| パスワード       |                       |
|             | <u>→ ログイン</u>         |
| <u>क</u> ्ष | 客様番号・パスワードがご不明の場合はこちら |
|             | $\sim$                |

2. 〔パスワードがご不明の場合〕をクリックします。

| お客様番号検索/バスワード再設定                                                               |                       |  |  |  |
|--------------------------------------------------------------------------------|-----------------------|--|--|--|
| Eメールアドレスを登録されていないお客様は個人情報登録依頼書をご利用ください(お客様番号の記載は必須です)。<br><u>個人情報登録依頼書はこちら</u> |                       |  |  |  |
| ▶ お客様番号がご不明の場合                                                                 | こちらからお客様番号をお調べいただけます。 |  |  |  |
| ▶ バスワードがご不明の場合                                                                 | こちらからバスワードの再設定ができます。  |  |  |  |
|                                                                                |                       |  |  |  |

## 2. 必要事項を入力して〔この内容で申請する〕をクリックします。

| バスワード再設定申請                                                                        |                                                                                  |                                                              |                  |
|-----------------------------------------------------------------------------------|----------------------------------------------------------------------------------|--------------------------------------------------------------|------------------|
| * は必須入力項目です。                                                                      |                                                                                  |                                                              |                  |
| バスワード再設定情報入力<br>パスワードがご不明の場合、または初期<br>お客様番号・Eメールアドレスは、現在登げ                        | パスワードの有効期限切れの場合は下記にてパスワード再調<br>録われている内容を入力してください。<br>は何々は報源発生な想要なご知何ださい(たまだま是のこま | 設定の申請をしてください。                                                |                  |
| 個人情報登録依頼書はこちら                                                                     | よ1回人間#原豆跡  X株香でニトリ   人にでいいの各株番号の)記載                                              | ①個人情報                                                        |                  |
| <ol> <li>お客様番号-担当者番号 *</li> <li>(勤字10桁) (数字3桁)</li> </ol>                         | -                                                                                | ★は必須入力項目です。<br>お客様番号-担当者番号およびマイページに登録されている<br>メールアドレスを入力します。 |                  |
| Eメールアドレス *                                                                        |                                                                                  | × 1010000000000000000000000000000000000                      |                  |
| <ul> <li>2 認証明キーワード *         [半角英数字(記号を除く)、         6文字以上16文字以内]     </li> </ul> | 「<br>ご自身で 覚えやす」 任音のキーワードを設定してくだれ。<br>パスワードを本登録する際に必要となるキーワードとなり                  | 、2 認証用キーワード<br>任意のキーワードを半角英<br>設定します                         | 数字6文字以上16文字以下で   |
| < お客様番号検索/パスワード再設定                                                                | 包に戻る 2 この内容で申請する                                                                 | パスワードを再設定する際は                                                | 「認証用キーワード」が必要です。 |

3. パスワード再設定申請結果画面表示後、「パスワード再設定」メールが配信されます。

|       | ご登録内容とご入力内容が一致しましたので、                                 |
|-------|-------------------------------------------------------|
|       | ご登録のメールアドレス宛に「バスワード再設定」のメールをお届けします。                   |
| 1時間以上 | 経ってもメールが届かない場合は、お手数ですが、 <u>個人情報登録(変更)依頼書</u> でご依頼下さい。 |
|       |                                                       |

| 4. 「パスワード再設定」メールのリンクをクリック                                                                             | 7してパスワード再設定しま                                  | त                                                                 |  |  |
|----------------------------------------------------------------------------------------------------|------------------------------------------------|-------------------------------------------------------------------|--|--|
| と載されたりに以下の「バスノート中設定のこ」<br>メールに記載の専用URLからログインする際に記                                                     | 運給」メールが配信されよ<br>認証用キーワードが必要と                   | ッ。<br>なります。                                                       |  |  |
| 日 🕤 🔿 🏫 🔶 🖹 🔮 🔹 = パスワード再設定のご連絡                                                                        | a ⊡ >                                          |                                                                   |  |  |
| EPSON <bsmaster><br/>パスワード再設定のご連絡</bsmaster>                                                          |                                                | _                                                                 |  |  |
| ◆パスワード再設定のご連絡                                                                                         |                                                |                                                                   |  |  |
| 様                                                                                                    |                                                |                                                                   |  |  |
| 日頃はエプソン会計システムをご愛願いただきありがとうございます<br>このメールはエプソン会計システムマイページにて、パスワード再設<br>いただきましたお客様の、登録メールアドレス宛にお送りしておりま | た。<br>定をご依頼<br>す。                              |                                                                   |  |  |
| ◆お客様番号のパスワードを下記のアドレスより再設定してくだ。<br>                                                                    | EPSON<br>EXCEED YOUR VISION 会計システム             | エブソンのホームページ<br>ム「マイページ」<br><sup>● Q&amp;A</sup>                   |  |  |
| ー<br>■実施方法<br>下記専用URLからログインいただくと「パスワード本登録」の                                                           |                                                |                                                                   |  |  |
| パスワード再設定情報のお客様番号とお名前をご確認いたた<br>「パスワード再設定申請」の際にご指定いただきました「認証1                                          | パスワード本音録                                       |                                                                   |  |  |
| 新たに登録されるパスワードをご入力ください。<br>以上で「パスワードの本登録」が完了いたします。                                                     | * は必須入力項目です。                                   |                                                                   |  |  |
| 次回から新しいパスワードでログインいただけます。                                                                              | 認証用キーワードにはバスワード再設定申請時に指定した内容を入力してください。         |                                                                   |  |  |
| 向、必9記載されしおりま9有効期限までに美加いとによう                                                                           | お客様番号                                          | 500 -001                                                          |  |  |
| →パスワード本登録用 URL・                                                                                       | 担当者名(漢字)                                       | 〒 <b>スト</b> 〒 <b>スト</b>                                           |  |  |
|                                                                                                    | 認証明キーワード *<br>[半角英数字6文字以上16文字以内]               | 000<br>パスワード再設定申請時に入力された認証用キーワードを入力してください。                        |  |  |
| Ŷ                                                                                                    | <b>新しい1スワード *</b><br>[半角英数字混在<br>8文字以上 16文字以下] | 新しいパスワードを入力してください。<br>「「「」」<br>確認のためパスワードを再入力してください。<br>●●●●●●●●● |  |  |
| URLをクリックすると、「パスワード本登録」画面になります。<br>認証用キーワードと、新しいパスワードを設定して「新パスワードを<br>登録する」ボタンを押して本登録するとログイン可能になります。   |                                                |                                                                   |  |  |
|                                                                                                    | バスワード本登録完了                                     |                                                                   |  |  |
|                                                                                                    |                                                | パスワードの本登録が完了しました。<br>新ししいパスワードでログインしてください。                        |  |  |
|                                                                                                    |                                                | D ログイン画面へ                                                         |  |  |